# MEDLINE MEDLINE with Full Text 総合操作マニュアル

#### 基本編

| 1.  | MEDLINE シリーズ概要                            | р.З         |
|-----|-------------------------------------------|-------------|
| 2.  | 各画面の説明                                    | p.3 - p.5   |
| 3-1 | キーワードで検索するとき ~ 検索フィールドを設定する ~             | p.5         |
| 3-2 | キーワードで検索するとき ~ 検索オプションを設定する ~             | p.6 - p.7   |
| 4.  | Publication(出版物)検索 ~出版物の名称で検索する~          | p.7 - p.8   |
| 5.  | MeSH 検索(基本編) ~単一の MeSH Term(統制語)を使って検索する~ | p.8 - p.12  |
| 6.  | lmages (画像) 検索 ~ 論文に付された画像を検索する~          | p.12 - p.13 |
| 7.  | Citation Matcher ~限られた情報から検索する~           | p.13 - p.14 |
| 8.  | Index (インデックス)検索 ~ 各論文に付された項目から検索する~      | p.14 - p.16 |

## 応用編

| 1. | 検索のヒント<br>a. 理論演算子 ~ AND / OR / NOT の効果的な組み合わせ~<br>b. 括弧()を使った検索<br>c. (E M)を使った検索 | p.17<br>p.17<br>p.18 |
|----|------------------------------------------------------------------------------------|----------------------|
| 2. | キーワード検索(応用編) ~フィールドを限定して検索する~                                                      | p.18 - p.22          |
| 3. | <i>MeSH</i> 検索(応用編) ~複数の MeSH Terms(統制語)を組み合わせて検索する~                               | p.23 - p.24          |
| 4. | Clinical Queries Limiter                                                           | p.24 - p.25          |

- 付録∶検索フィールドの定義 p. 26
  - 著作権について p.27
  - お問い合わせ先 p.27

### 1. MEDLINE シリーズ概要

MEDLINE

MEDLINE は、National Library of Medicine(NLM:国立医学図書館)製作による医学の基本的データベースです。 約 5,200 誌の医学系雑誌のインデックス・抄録情報を提供します!

一番古いものでは1949年まで遡り、書誌情報を収録。総収録データは約1,800万件、データは毎日更新されます!

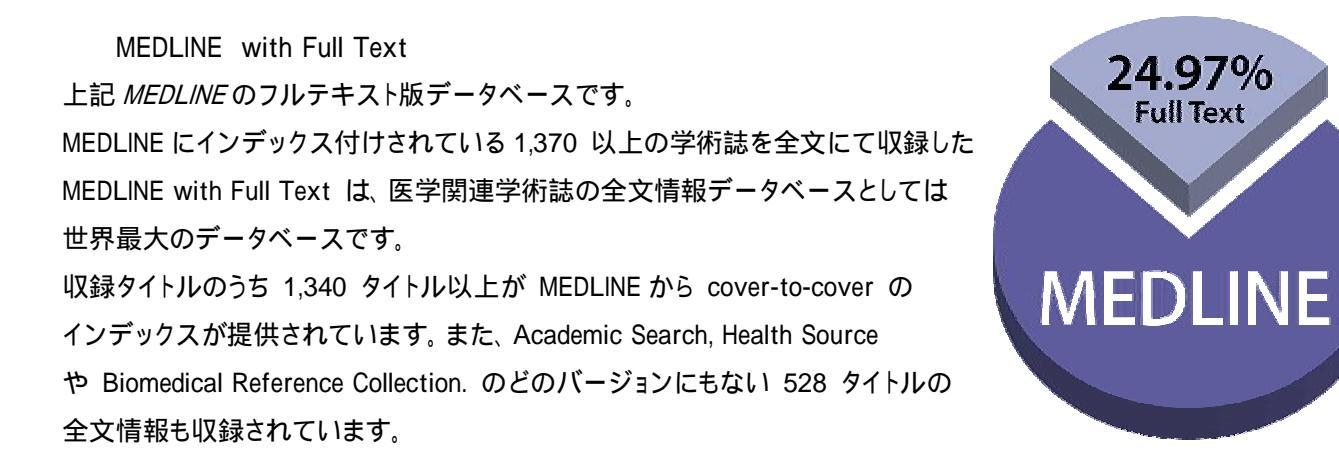

## 2. 各画面の説明

以下は基本的な画面の説明になります。(画面は全て、MEDLINE with Full Text の画面になります。)

## ■検索画面(詳細検索/全体)

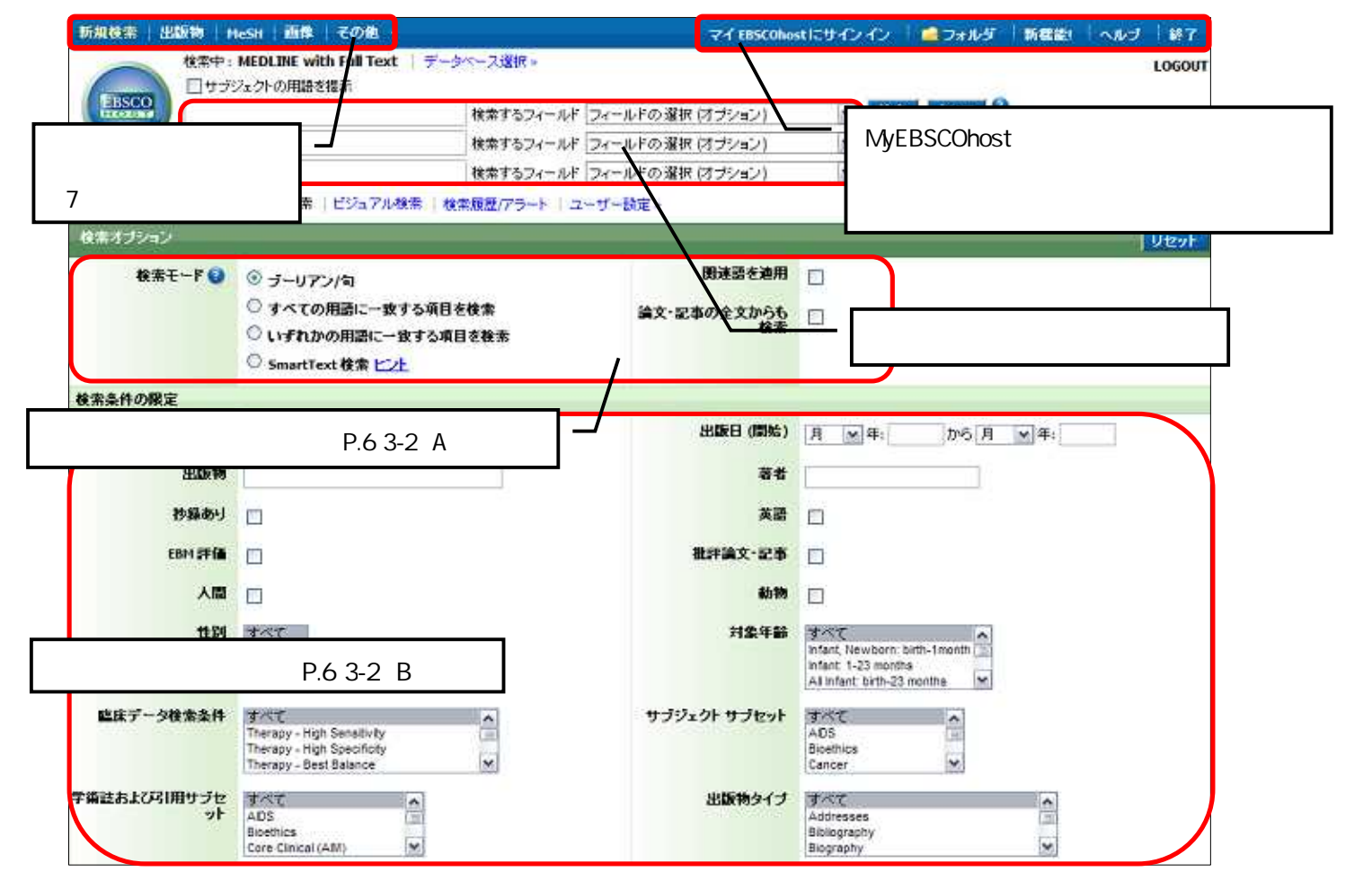

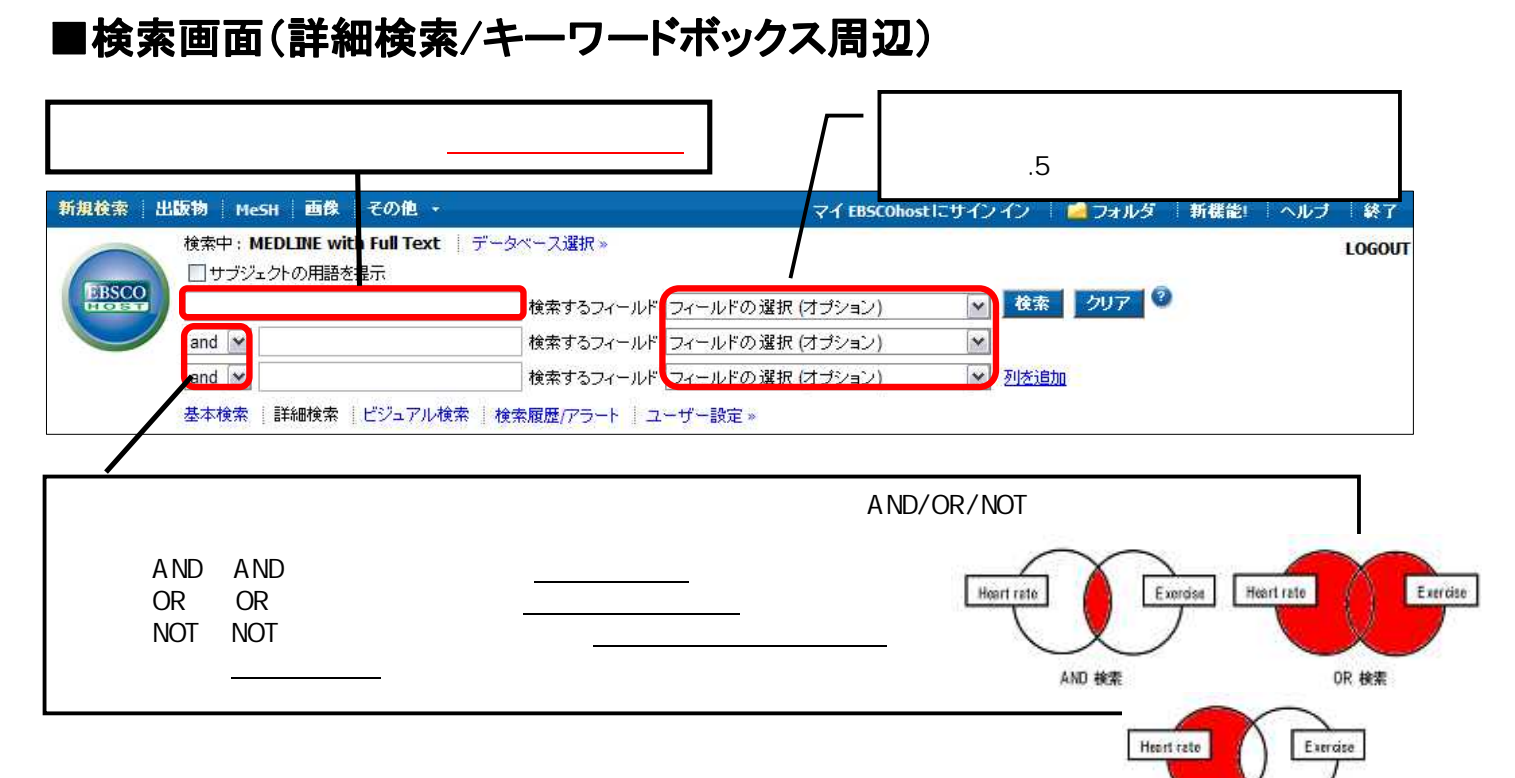

Browse [検索] ボタンをクリックすると、検索が始まります。

# ■検索結果一覧画面

各項目の詳細については、EBSCOhost2.0 クィックリファレンスや EBSCOhost2.0 ユーザーガイドをご参照下さい。

NOT 検索

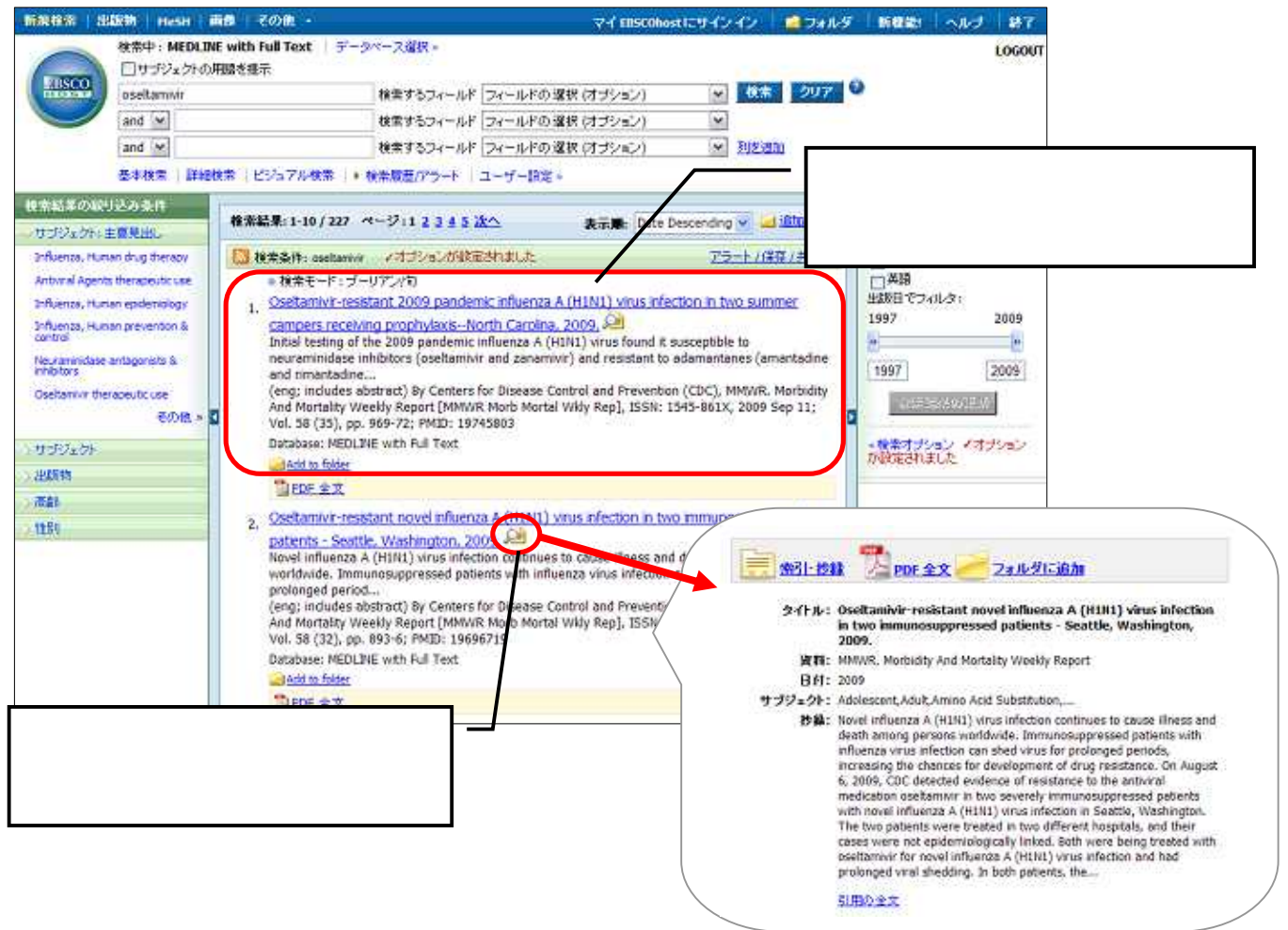

# |書誌情報画面

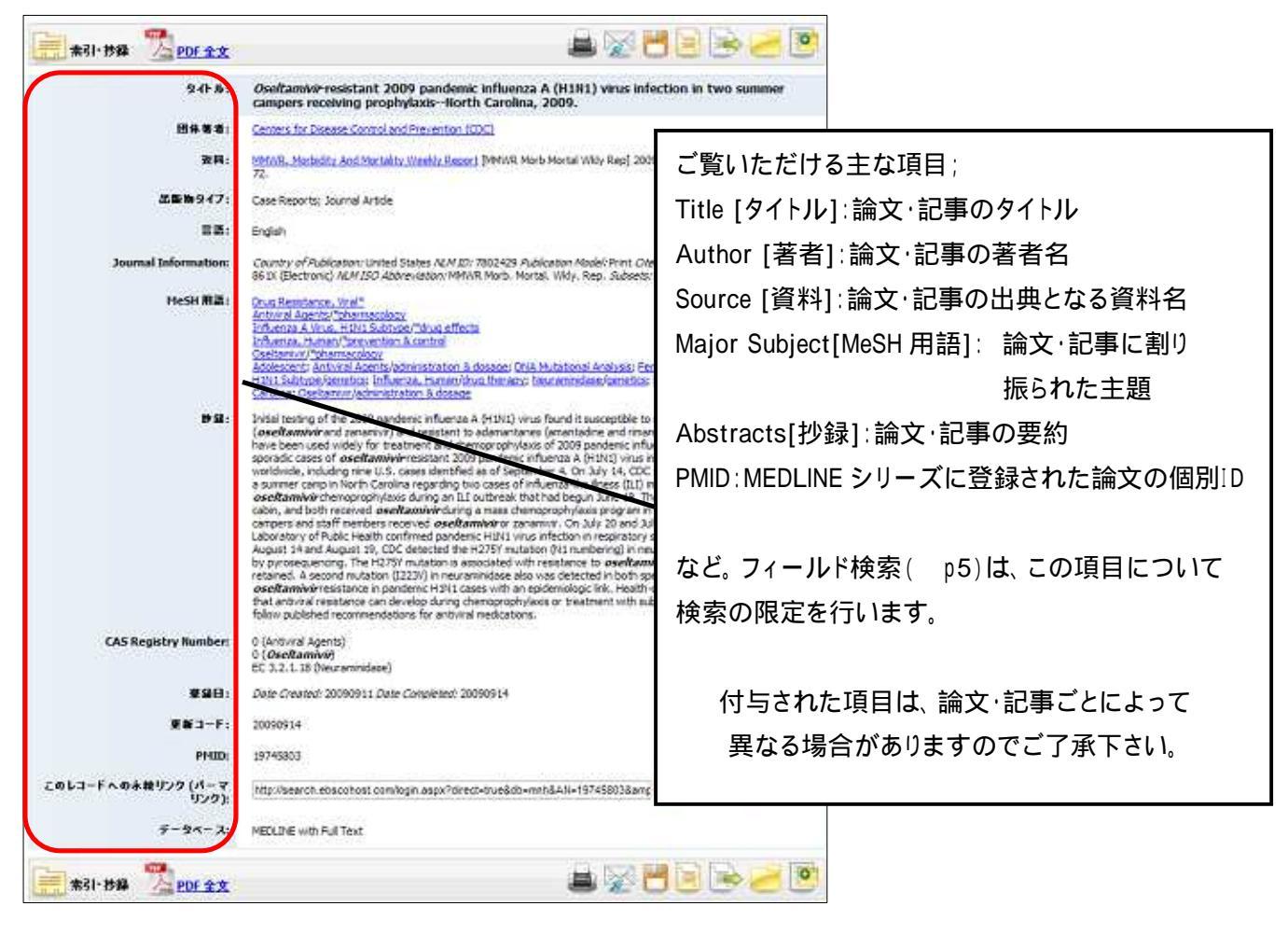

## 3-1 キーワードで検索をするとき ~ 検索フィールドを設定する ~

検索を始める前に、どのフィールドについて検索を実行するか、詳しい設定を行うことができます。

#### 検索フィールドを限定することにより、効率的な検索ができます。

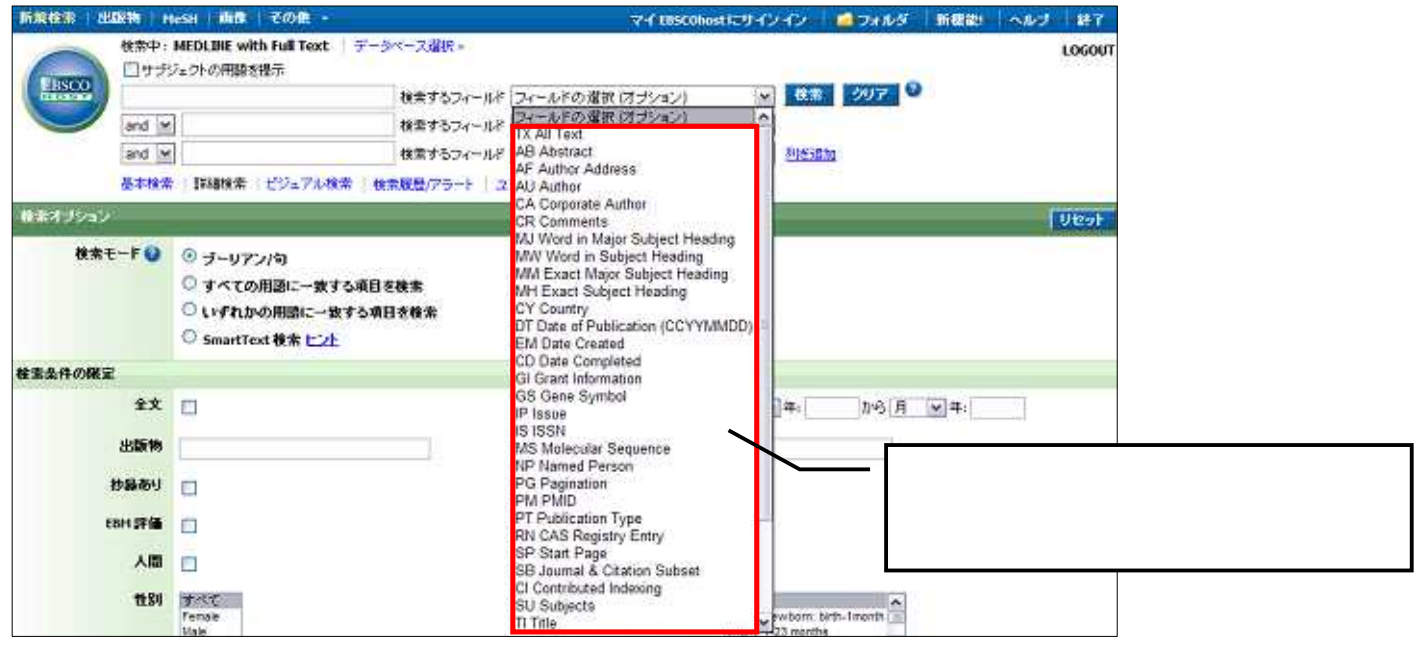

各フィールドタグの定義、および、検索ボックスに直接入力するフィールドのタグについては、 p18~22をご参照下さい

## 3-2 キーワードで検索をするとき ~ 検索オプションを設定する ~

キーワードを入力した後、下記のオプションを選択することも可能です。

| 検索モード 🗿 | ⑥ ブーリアン/句                                                                                        | クエリーに追加用語を通<br>用  |  |
|---------|--------------------------------------------------------------------------------------------------|-------------------|--|
|         | <ul> <li>すべての用語に一致する項目を検索</li> <li>いずれかの用語に一致する項目を検索</li> <li>SmartText 検索 <u>レント</u></li> </ul> | 論文・記事の全文からも<br>検索 |  |

A. Search modes [検索モード];以下の検索モードから選択して下さい。

Boolean/Phrase[ブーリアン/句]

キーワード、キーフレーズ検索(スペースが入っていても、一つの言葉として認識します)

Find all my search terms [全ての用語に一致する項目を検索]

語と語の間に" and " が入った状態での検索( = AND 検索)

Find any of my search terms [いずれかの用語に一致する項目を検索]

語と語の間に" or " が入った状態での検索(= OR 検索)

SmartText Searching [SmartText 検索]

文章 (5,000 文字まで入力可) での検索

デフォルトの設定は、 になっています。

また、下記項目横のチェックボックスにチェックをつけることで、検索を拡張させることも可能です。 Apply related words [クエリーに追加用語を適用] = 関連語検索 Also search within the full text of the articles = 論文・記事の全文からも検索

#### B. Limit your results [検索の限定];

検索範囲はキーワード検索だけでなく、出版物の形体や出版された年などを指定することによって、さらに限 定することができます。

| 1 全文                             |                                                                                    | 2 出版目 (開始)              | 月 💌 年: から月 💌 年:                                                                                                    |
|----------------------------------|------------------------------------------------------------------------------------|-------------------------|----------------------------------------------------------------------------------------------------|
| <b>3</b> 出版物                     |                                                                                    | 4 ##                    |                                                                                                    |
| <mark>5</mark> 抄錄码9              |                                                                                    | <b>6</b> 英語             |                                                                                                    |
| 7 вви та                         |                                                                                    | 8 批評論文·記事               |                                                                                                    |
| 9 Am                             |                                                                                    | 10 mm                   |                                                                                                    |
| 11 t±81                          | Female<br>Vole                                                                     | 12 対象年齢                 | infant, Newborn: bith-tmonth<br>Infant: 1-23 months<br>A3 Infant: bith-23 months ❤                                                                          |
| 3 臨床データ検索条件                      | Therapy - High Sensitivity<br>Therapy - High Specificity<br>Therapy - Best Balance | 14 <b>サ</b> プジェクト サプセット | ADS<br>Biothics<br>Cancer                                                                                                    |
| 学術はおよび弓/用サブセ<br>15 <sup>ット</sup> | RADS La<br>Bloethics<br>Core Clinical (AM)                                         | 16 出版物タイナ               | すべて<br>Addresaes<br>Bibliography<br>Biography                                                                                                    |
| 17 📷                             | t≸≪C A<br>Arixeans<br>Albanian<br>Arabic ₩                                         | 18 #1#9                 | すべて A<br>Cate T<br>Catte Catte Chick Embryo M                                                                                                    |
| 19 画像クイックビュー                     |                                                                                    | 20 画像クイックビュータイ<br>ブ     | Black and White Photograph         Chart           Color Photograph         Doagram           Graph         Itlustration           Map         Itlustration |

1 Full Text [全文]

2 Date of Publication from [出版日(開始)] 出版年の範囲を指定

全文収録のものに限定 出版年の範囲を指定

| 3  | Publication [出版物]            | 出版物名で絞込み                                 |
|----|------------------------------|------------------------------------------|
| 4  | Author[著者]                   | 著者名から絞り込み                                |
| 5  | Abstract Available [抄録あり]    | 抄録(Abstract)を含むものに限定                     |
| 6  | English Language[英語]         | 英語で書かれたものに限定                             |
| 7  | EBM Reviews [EBM 評価]         | EBM レビューに限定                              |
| 8  | Review Articles [批評論文・記事]    | 批評論文・記事に限定                               |
| 9  | Human [人間]                   | Human を主題に持つ論文に限定                        |
| 10 | Animal [動物]                  | Animal を主題に持つ論文に限定                       |
| 11 | Gender [性別]                  | 対象となる性別を限定して検索                           |
| 12 | Age related [対象年齡]           | 対象となる年齢層で絞込み                             |
| 13 | Clinical Queries [臨床データ検索条件] | 研究方法(Research Methodology)による限定          |
| 14 | Subject Subset [サブジェクトサブセット] |                                          |
| 15 | Journal & Citation Subset    | 学術誌/引用文献のタイプを指定して限定                      |
|    | [学術誌および引用サブセット]              |                                          |
| 16 | Publication Type [出版物タイプ]    | Periodical, Newspaper, Book などの中から選択して限定 |
| 17 | Language [言語] :              | 言語を指定して限定                                |
| 18 | Animal [動物]                  | 動物の種類を指定して限定                             |
| 19 | Image Quick View Types       | Image Quick View で表示される画像のタイプから          |
|    |                              | 絞り込んで検索                                  |
| 20 | Image Quick View             | Image Quick View が有効なデータに限定              |
|    |                              |                                          |

限定条件を設定したら、Search [検索]ボタンをクリックして下さい。

## 5. Publications(出版物)検索 ~ 出版物の名称で検索する~

データベースに収録されている全ての出版物がアルファベット順にリスト化されています。 あらかじめ出版物名が分かっている際は、この検索方法を使うと効率良く検索ができます。

検索画面上部にある青色のバーの中から Publications [出版物] というタブをクリックして下さい。 検索画面(下図参照)に移行します。

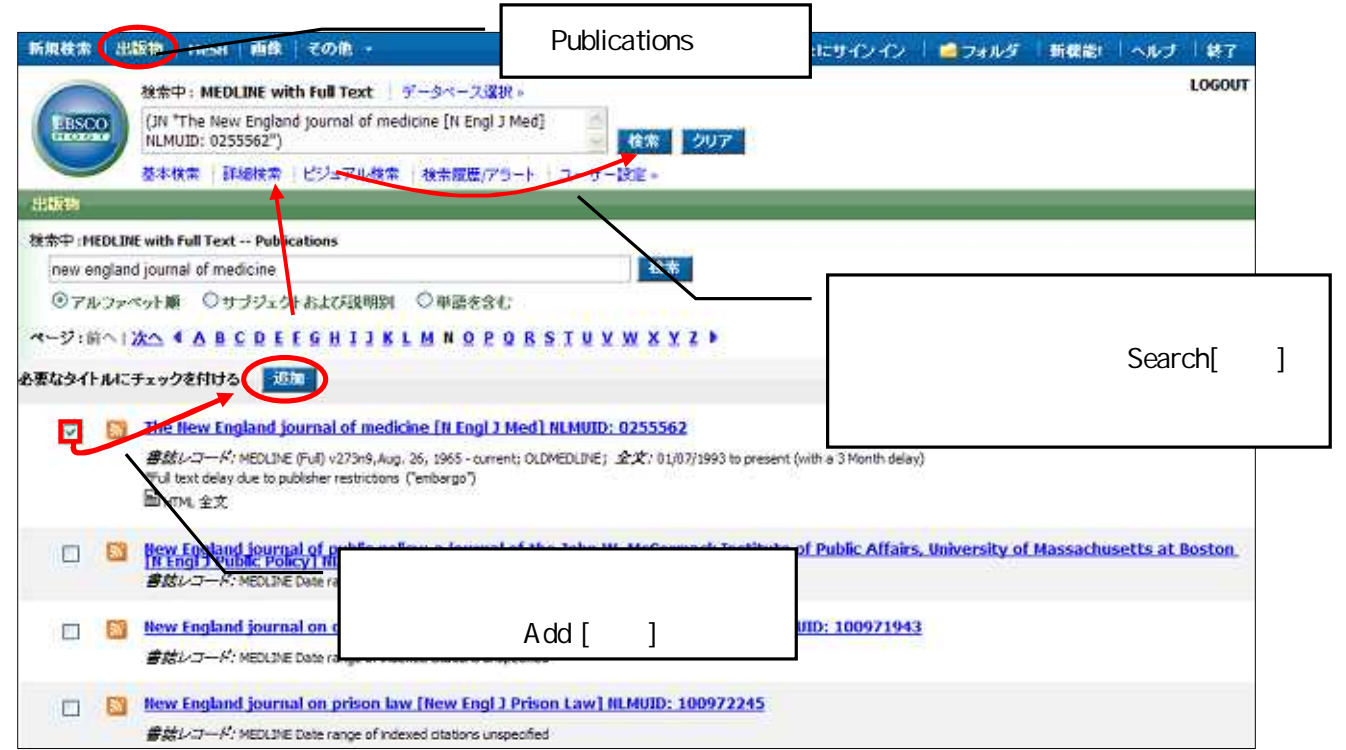

リストの中から検索したい出版物を選び、ボックスにチェック(複数選択可)を入れ、Add[追加]をクリックして 下さい。

出版物の名称が、検索式として反映されますので、Search [検索] ボタンをクリックし、検索を行います。 検索結果画面には、その出版物の中に収録されている論文・記事が出てきます。

また、出版物のタイトルなどから検索する場合は、検索ボックス(太枠)内に、検索したい出版物のキーワード を入力し、**Browse[検索]**ボタンをクリックして下さい。この時、Alphabetical(アルファベット順)か Relevancy Ranked(関連度ランク)のどちらかにチェックを入れることによって、リストアップされる出版物の順番を変え ることが出来ます。

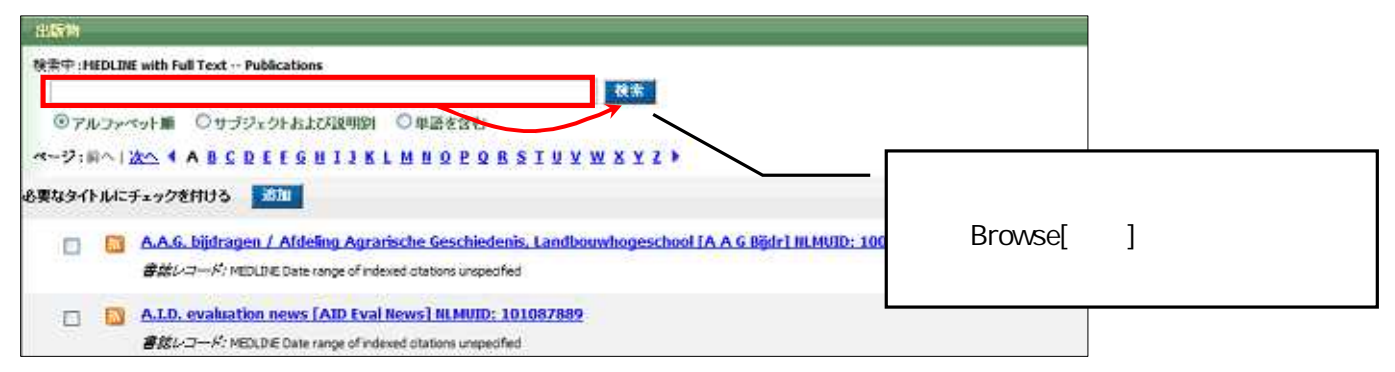

なお、各出版物のタイトルをクリックすることで、出版物の詳細情報(下記)をご覧頂くことが出来るようになります。出版物のタイトルやISSNをはじめ、年代ごとに発行された巻号が整理されたリンクもついています。

| MOLO-P MOLO                 |                                                                                                    | の出版物内での検索 75-トノ1277ノ共1                                                                   |
|-----------------------------|----------------------------------------------------------------------------------------------------|------------------------------------------------------------------------------------------|
| 次の出版物の詳細に                   | European journal of applied physiology [Eur J Appl Physiol] IIL HUID: 100954790*                                                                                                    | すべての号                                                                                    |
| タイトル・                       | European journal of applied physiology                                                                                                    | ±2009                                                                                    |
| Title Abbreviation:         | Fur 1 And Physiol                                                                                                    | + 2000                                                                                   |
| MLM Unique ID:              | 10094790                                                                                                    | S 102 5 1 - 2007120                                                                      |
| 1554                        | 1439-6319 Flectronic 155N: 1439-6327                                                                                                    | <u> 善 101 号 6 - 2007120</u>                                                              |
| 出版社特遍:                      | Springer-Verlag<br>Berlin; New York<br>Germeny                                                                                                    | 巻 101 号 3 - 2007110<br>巻 101 号 3 - 2007110<br>巻 101 号 3 - 2007100<br>巻 101 号 2 - 2007090 |
| 意語:                         | English                                                                                                    | <u> 善 101 号 1 - 2007090</u>                                                              |
| Dates of Publication:       | Vol. 81, no. 1-2 (Jan. 2000)-                                                                                                    | <u>巻100 号 6 - 2007080</u><br>巻100 号 5 - 2007070                                          |
| Previous Title:             | European journal of applied physiology and occupational physiology                                                                                                    | 巻 100 号 4 - 2007070                                                                      |
| 代替タイトル。                     | Eur. J. Appl. Physiol; European journal of applied physiology and occupational physiology                                                                                                    | · <u> 100 号 3 - 200706</u>                                                               |
| 1-1-1 a                     | Title from cover. Also issued online, English or German.                                                                                                    | <u>書 100号 2 - 2007050</u><br>叢 100号 1 - 2007050                                          |
| 書誌レコード                      | MEDLINE (Full) v81n1-2, Jan. 2000 - Currently indexed - Title changed                                                                                                    | 巻 99 号 6 - 2007040                                                                       |
| 全文:                         | 01/01/2000 to present (with a 12 Month delay)<br>"Full text delay due to publisher restrictions ("enbargs")                                                                                                    | 巻 99 号 5 - 2007030<br>巻 99 号 4 - 2007030                                                 |
| の出版物へのリンク:                  | http://search.ebscohost.com/login.aspx?drect=tive&db=mnh&jid=100954790&an 🙂 P0009999 📌 🖞 🧶                                                                                                    | 불 <u>99 号 3 - 2007020</u><br>불 <u>99 号 2 - 2007010</u>                                   |
| 出版物タイプ:                     | Periodical                                                                                                    |                                                                                          |
| Indexing History:           | Index medicus (Full) v6in1-2, Jan. 2000 - Currently indexed - Title changed; MEDLINE (Full) v6in1-2, Jan. 200<br>Currently indexed - Title changed; PubMed (Full) v6in1-2, Jan. 2000 - Currently indexed - Title changed. Index<br>Note: Index medicus ceased as a print publication December 2004. | 00 - ±.2005<br>exing ±.2004<br>±.2003                                                    |
| HeSH Subjects:              | Physiology                                                                                                    | + 2002                                                                                   |
| Broad Topics:               | Physiology                                                                                                    | + 2001                                                                                   |
| 形式:                         | remote electronic resource; text; v. : II, ; 28 cm.                                                                                                    | 1.0004                                                                                   |
| Full Text Publisher<br>URL: | http://www.springerlink.com/home/main.mgx                                                                                                    |                                                                                          |
| 発度:                         | Eghteen no. a year, <2003->                                                                                                    |                                                                                          |
| 更新済み:                       | 20090207                                                                                                    |                                                                                          |

#### 4. MeSh 検索 (基本編)~単一のMeSH Term (統制語)を使って検索する~

MeSH[Medical Subject Headings]は、NLM によって編纂された、生命科学分野のシソーラスです。 MeSH を使うことによって、より効率的な検索が可能です。

画面上部にある青色のバーの中から[MeSh]というタブをクリックして下さい。MeSH Termの検索画面へ移行します。

| 新規検索 出版物 HeSH 画像 その他 -                                                 | マイ EBSCOhost にサイン イン 🛛 🍓 フォルダ 🛛 新敬能! 三ヘルプ 三鉄7    |
|------------------------------------------------------------------------|--------------------------------------------------|
| MeSH を選択                                                               | LOGOUT                                           |
|                                                                        | 人 検索したい MeSH 用語か、キー                              |
|                                                                        | ワードを入力して「検索」をクリック                                |
| ○交通一致 ○含む ◎面達度ランク                                                      |                                                  |
| <u>ページの洗師へ戻る</u><br>EBSCO サポート サイト   プライバジン<br>© 2009 EBSCO Industries | - ポリジー 「 利用条件 」 著作権<br>Inc. All rights reserved. |
| 🛟 LESCO Publishin                                                      | ng German Junitations                            |

検索ボックスにキーワードを入力後、下記のオプションを選択して下さい。

Term Begins with [文頭一致]:入力した語を辞書のようにアルファベット順で検索します。

入力するスペルは途中まででも構いません。

Term Contains [含む]:入力した語を含むシソーラス用語を検索します。

Relevancy Ranked [関連度ランク] :入力した語に関連した MeSH 用語を検索します。

シソーラスで使われる用語を知らない場合に便利です。

全ての入力が完了したら、Browse[検索]ボタンをクリックして下さい。 次の画面に検索結果が表示されます。

## 「サブジェクトの用語を提示」というチェックボックスが表示されている場合

検索ボックスの上部分に、Suggest Subject Term [サブジェクト用語を提示]という項目が表示されている場合は、通常の検索画面からも MeSH Term の検索を行うことができます。

サブジェクト用語を提示のチェックボックスをオンにして、通常検索をする手順で検索を行ってください。

| FISCO  | 検索中: MEDLINE v | チェックボックスにチ            | チェックを入れる。                                    |                   |      |
|--------|----------------|-----------------------|----------------------------------------------|-------------------|------|
| HIOKET | and 💌          | 検索するフィ 検索するフィ 検索するフィ  | ィールド フィールドの 選択 (オプショ<br>ィールド フィールドの 選択 (オプショ | ン) M 株素 ク<br>ン) M | עד 🔮 |
|        | and 🖌          | 検索す                   | 検索ボックスにキー                                    | ワードを入力し「検索」       |      |
|        |                | ビノユ////末示 12米/18/2/// | ボタンをクリックする                                   | 5                 |      |
|        |                | L                     |                                              |                   |      |
|        |                |                       |                                              |                   |      |

MeSH 用語の検索結果が表示されたら、その中から必要な MeSH 用語にチェックを入れて選択し、画面上部にある Search [データベース検索]をクリックして下さい。(その後は、基本的な検索方法と同じです)

| 所規模索   出版物   MeSH   画像   その他 ・                                                       | マイ EDSCOhost にサインイン                   | -DANS  | 新载韵     | NIN | 1.87   |
|--------------------------------------------------------------------------------------|---------------------------------------|--------|---------|-----|--------|
| データペース: MEDLINE with Full Text <sup>②</sup><br>選択内容を知み合わせる対象: or <del>データペース後ま</del> |                                       |        |         |     | LOGOUT |
| 14531<br>〇文源一致 〇会む ②関連航ランク<br>ページ:前へ1波へ                                              | (技術)                                  |        |         |     |        |
| 司党: osteoporosis                                                                     | ¥4 😡                                  | 2834-  | ーマンキッナト | 0   |        |
| 用語をクリックランと、シリーとサラヘディクが表示されます)<br>(2) Distensorosis [ 第24 1                           | 検索に用                                  | いる MeS | H用語     | を選ね | RL.    |
| Osteoporosiz Fostmenopausal [ 第回 ]                                                   |                                       |        |         |     |        |
| se Related Osteoporosis 使用: Osteoporosis                                             | 「データへ                                 | ミース検索  | 索」をク    | リック |        |
| Age-Related Osteoporosis 使用: Osteoporosis                                            |                                       |        |         |     |        |
| Osteoporosis, Age Related 使用: Osteoporosis                                           |                                       |        |         |     |        |
| Osteoporosis, Age-Related 使用: Osteoporosis                                           |                                       |        |         |     |        |
| Osteoporosis, Post Menopausal (E/II) : Osteoporosis, Postmenopa                      | usal                                  |        |         |     |        |
| Osteoporosis, Post Traumatic 使用: Osteoporosis                                        |                                       |        |         |     |        |
| Osteoporosis, Post-Menopousal 使用: Osteoporosis, Postmenopo                           | <u>iusal</u>                          |        |         |     |        |
| 🔲 osteoporosis (キーワードとして被索) 🤮                                                        |                                       |        |         |     |        |
| ページ:前へ1次へ                                                                            |                                       |        |         |     |        |
| ページの先輩へ戻る                                                                            |                                       |        |         |     |        |
| EBSCO サポートサイト フ                                                                      | プライバシー キリシー 「利用条件 」 著作権               |        |         |     |        |
| @ 2009 EBSCO 1                                                                       | Industries, Inc. All rights reserved. |        |         |     |        |
| C3 masca                                                                             | Publishing Green Initiatives          |        |         |     |        |

各シソーラスについて、以下の限定・拡張を設定することも出来ます。

- ・**拡張** シソーラスの階層構造における全ての下位語を同時に検索します。
- ・メジャー コンセプト 該当するシソーラス用語を主要なテーマとして書かれた論文に限定します。

また、各 MeSH 用語をクリックすると、詳しい情報を閲覧することが出来ます。

| (前の構成)2011日本<br>472311日日本<br>〇文語一次 〇文法 〇田道田(11-12-12)                                                                                                    | (1) (1) (1) (1) (1) (1) (1) (1) (1) (1)                                                                                                    |
|----------------------------------------------------------------------------------------------------|----------------------------------------------------------------------------------------------------|
|                                                                                                    |                                                                                                    |
|                                                                                                    |                                                                                                    |
| <pre>"U - #.6<br/>Muscodo#ictal Diseases.+<br/>Bane.Diseases.#<br/>Bane.Diseases.Metabolic.+<br/>Bane.Diseases.Metabolic.+<br/>Bane.Bennelbolik<br/>Osteopores.fried Syndrome<br/>Osteopores.Fried Syndrome<br/>Diseases<br/>Diseases<br/>Diseases<br/>Diseases<br/>Diseases<br/>Diseases<br/>Diseases<br/>Diseases<br/>Diseases<br/>Diseases<br/>Diseases<br/>Diseases<br/>Diseases<br/>Disease<br/>Disease<br/>D</pre> | ##::         ##::         ##::         ##::         ##:::         ##:::::::::::::::::::::::::::::::::::                                                                                                    |
|                                                                                                    | Deleoparous, Peet Traumatic: Osteoporosis, Sarife: Senile Deleoparous; Age<br>Rolado Cateoporosis, Age-Rolado Banc Loss: Age-Rolado Banc Loss: Age-Rolado Banc<br>Deleoparosis; Bane Loss, Age Related; Bane Lossis, Age-Rolado Banc<br>Osteoporosis, Age-Rolado; Decoporosis, Sanile: Osteoporosis; Age-Rolado;<br>Cateoporosis, Age-Rolado; Traumatic Dedeoporosis; Age-Rolado;<br>Cateoporosis, Page-Rolado; Cateoporosis, Sanile: Osteoporosis; Age-Rolado;<br>Cateoporosis, Page-Rolado; Cateoporosis; Sanile: Osteoporosis; Age-Rolado;<br>Cateoporosis; Age-Rolado; Cateoporosis; Sanile: Osteoporosis; Age-Rolado; |
|                                                                                                    | Osteopoross: Servic Osteoporoses<br>国連本合称及全部:                                                                                                    |
|                                                                                                    | Bore Destructions, Esthologic<br>Bore Density Conservation Acents                                                                                                    |

Tree Views[ツリー表示]:シソーラス(統制)語が、関連度によって階層構造になっています。

**On Search [検索]**: Explode [拡張]: シソーラス(統制)語の階層におけるすべての下位語を同時に検索します Major Concept [メジャーコンセプト]: 選択したシソーラス(統制)語を中心テーマとする 論文を検索します。

Qualify Subheadings [小見出しの条件]: 選択した語を、どの視点で検索するか指定します。未選択の場合、 全てを対象にします。

Scope [範囲]: 選択したシソーラス(統制)語の簡潔な定義・追記定義などの詳細な情報です。 用いられる言葉によっては、異なる複数の意味に解釈が可能な場合がありますが、そうした 場合に、ユーザー側の混乱を防ぐ目的で提供されています。

Related Heading [関連する分類]: 関連するシソーラス(統制)語を提示します。

シソーラス(統制)語の Scope [範囲]、Explode[拡張] / Major Concept[メジャーコンセプト]の選択は、 一覧画面でも選択・閲覧が可能です。

また、各シソーラスをクリックし、表示されるSubheadingを付与することによって、さらに検索の精度を上げることも可能です。 Subheading および略語の一覧は次ページの通りです。

| Abnormalities              | AB | Legislation and Jurisprudence   | LJ |
|----------------------------|----|---------------------------------|----|
| Administration and Dosage  | AD | Manpower                        | MA |
| Adverse Effects            | AE | Metabolism                      | ME |
| Agonists                   | AG | Methods                         | MT |
| Analogs and Derivatives    | AA | Microbiology                    | MI |
| Analysis                   | AN | Mortality                       | MO |
| Anatomy and Histology      | AH | Nursing                         | NU |
| Antagonists and Inhibitors | AI | Organization and Administration | OG |
| Biosynthesis               | BI | Parasitology                    | PS |
| Blood Supply               | BS | Pathogenicity                   | ΡY |
| Blood                      | BL | Pathology                       | PA |
| Cerebrospinal Fluid        | CF | Pharmacokinetics                | PK |
| Chemical Synthesis         | CS | Pharmacology                    | PD |
| Chemically Induced         | CI | Physiology                      | PH |
| Chemistry                  | СН | Physiopathology                 | PP |
| Classification             | CL | Poisoning                       | PO |
| Complications              | CO | Prevention and Control          | PC |
| Congenital                 | CN | Psychology                      | PX |
| Contraindications          | СТ | Radiation Effects               | RE |
| Cytology                   | CY | Radiography                     | RA |
| Deficiency                 | DF | Radionuclide Imaging            | RI |
| Diagnosis                  | DI | Radiotherapy                    | RT |

#### < < Subheading の一覧>>

| Diagnostic Use             | DU | Rehabilitation                | RH |
|----------------------------|----|-------------------------------|----|
| Diet Therapy               | DH | Secondary                     | SC |
| Drug Effects               | DE | Secretion                     | SE |
| Drug Therapy               | DT | Standards                     | ST |
| Economics                  | EC | Statistics and Numerican Data | SN |
| Education                  | ED | Supply and Distribution       | SD |
| Embryology                 | EM | Surgery                       | SU |
| Enzymology                 | EN | Therapeutic Use               | TU |
| Epidemiology               | EP | Therapy                       | TH |
| Ethnology                  | EH | Toxicity                      | TO |
| Etiology                   | ET | Transmission                  | ТМ |
| Genetics                   | GE | Transplantation               | TR |
| Growth and Development     | GD | Trends                        | TD |
| History                    | н  | Ultrasonography               | US |
| Immunology                 | IM | Ultrastructure                | UL |
| Injuries                   | IN | Urine                         | UR |
| Innervation                | IR | Utilization                   | UT |
| Instrumentation            | IS | Veterinary                    | VE |
| Isolation and Purification | IP | Virology                      | VI |

## 6. Images [画像] 検索 ~記事に含まれる画像情報を検索する~

検索画面上部にある青色のバーの中から、Images [画像] を選択することで、論文に含まれる画像の検索を行います。

| 新教教素   出版物   +    | u-sa(画像)との後 -                                         | 画像[Ima                         | iges]を選択                        | COhast にサインイン  | a 74 16 5      | 新務能         | -wd         | 48.7         |
|-------------------|-------------------------------------------------------|--------------------------------|---------------------------------|----------------|----------------|-------------|-------------|--------------|
|                   | Image Quick View Collectic<br>ジェクトの用語を提示              | n データベース違訳。                    | ● 1007 <b>①</b>                 |                |                |             |             | LOGOUT       |
| 検索オブション<br>検索モーF● | <ul> <li>ジーリアン/印</li> <li>ションパワン/印</li> </ul>         | 68\$#±                         | (BAB)                           | 検索ボ<br>横の Brow | ックスに<br>/se[検索 | キーワ<br>]ボタン | ードを<br>/をク! | E入力し、<br>Jック |
|                   | ○ いずれかの用語に一致す<br>○ SmartText 検索 ビント                   | る項目を検索                         | L                               |                |                |             |             |              |
| 検索条件の保定           |                                                       |                                |                                 |                |                |             |             |              |
| 画像タイプ             | Slack and White Photograph Color Photograph Graph Map | Chert<br>Diagram<br>Distration | Timage Quick View<br>Collection | <b>6</b> 2     |                |             |             |              |
| 林水                |                                                       |                                |                                 |                |                |             |             |              |

検索ボックス(太枠)内に、検索したい出版物のキーワードを入力して下さい。 この時、検索する画像に、下記の条件で限定をかけることも可能です。

| Black and White Photograph | 白黒の画像データ  | Chart        | チャート |
|----------------------------|-----------|--------------|------|
| Colour Photograph          | カラーの画像データ | Diagram      | 図    |
| Graph                      | グラフ       | Illustration | イラスト |
| Мар                        | 地図        |              |      |

また、Image Quick View Collection にチェックを入れることで、Image Quick View に表示される画像に限定して 検索することが出来ます。

全ての入力が完了したら、Browse[検索] ボタンをクリックして下さい。

次の画面に検索結果(下図)が表示されます。

画像もしくは、Image found article として表示されている論文タイトルのリンクをクリックすることで、拡大画像ほか、 画像が含まれる論文の詳細情報を閲覧することができます。

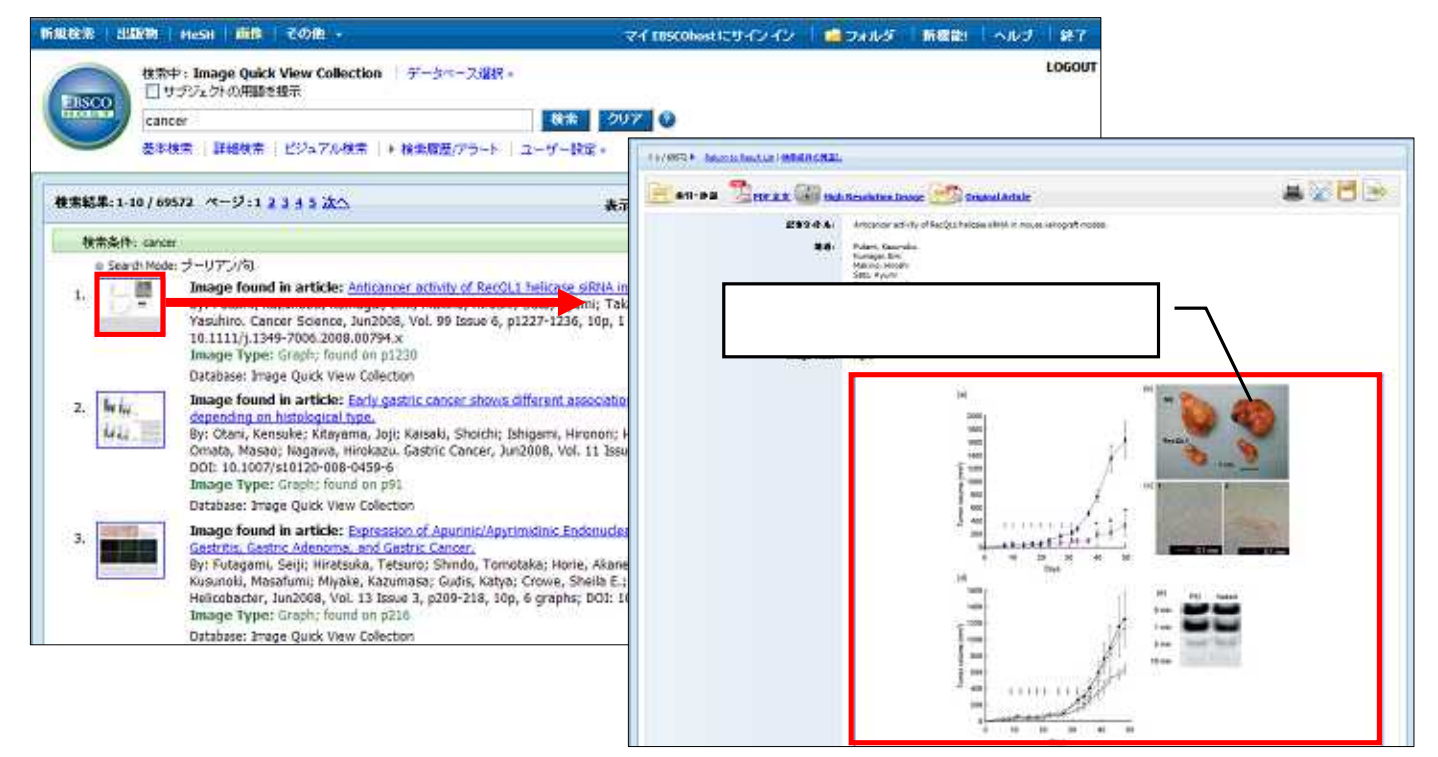

#### 7. Citation Matcher ~限られた情報から検索する~

求めたい論文について、手元にある情報が「雑誌名と著者名しか分からない」「タイトルと出版年しか分からない」 など、部分的、もしくは限られている場合は、Citation Matcher 機能を使うことで、効率的に求める論文を検索する ことが出来ます。

検索画面の上部、青色のバー内 More[その他]から、Citation Matcher をクリックして下さい。

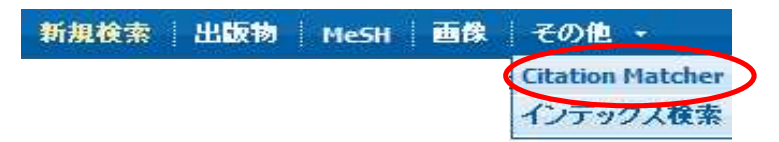

検索画面(下図)に移動後、Publication[出版物名]・Date[日付]・Volume[巻]・Issue[号]・Start Page[開始ページ]・ Author[著者]・Title[論文タイトル]・Accession Number[アクセッション番号]の各項目のうち、手元にある情報(全 て入力する必要はありません)を入力し Search[検索]ボタンをクリックして下さい。 検索結果が表示されます。

| ion Hatcher 🧿    |                                                                                                    | Reset |
|------------------|----------------------------------------------------------------------------------------------------|-------|
|                  | "These fields support wildcard (?) and truncation (*) symbols, but do not support Boolean operators (4HD, OR, HOT) or field tags (e.g. AN, PMD) |       |
| Publication *    | unite keyworths in the publication title                                                                                                    |       |
| Date             | vyyymmill enter as much of the date as you know (e.g. 2007)                                                                                     |       |
| Volume           |                                                                                                    |       |
| Issue            |                                                                                                    |       |
| Start Page       |                                                                                                    |       |
| Author*          | (ester last runo                                                                                                    |       |
| Title *          | justed to gravements (s) the periods the                                                                                                    |       |
| Accession Number |                                                                                                    |       |

例: タイトルは分からないが、2008 年に発行された"Nature"という雑誌に載っていた James A という著者の 論文を検索したい。

| Citation Platcher 😈 | DEvi                                                                                                    |
|---------------------|----------------------------------------------------------------------------------------------------|
| atem -              | 。これらのフィールドでは、ワイルドカード(!) と 約カー教記号 (!) を逆用できますが、ブーリアン選挙子 (AND, OR, NOT) とフィールド タグ (AN, PNID など) は逆用できません。<br>Nature[ |
| 日付                  | 2008 日付めわかっている部分使入力してください (例:2007)                                                                                 |
| 4                   |                                                                                                    |
| *                   |                                                                                                    |
| 間始ページ               |                                                                                                    |
| · · · ·             | James A                                                                                                    |
| タイトル・               | 「記事タイトルに含まれるキーワードを入力して                                                                                             |
| 登録書号                |                                                                                                    |
| 教業                  |                                                                                                    |

Publication[出版物名]の項目に"Nature"を、Date[日付]の項目に"2008"を、Author[著者]の項目に"James A" を、それぞれ入力し、Search[検索]ボタンをクリックして下さい。

次のページで、 "2008 年 " に発行された "Nature " に収録されている "James A " という人の書いた論文が検索結果 として表示されますので、一覧から求める論文を検索してください。

## 8. Index (インデックス)検索 ~ 各論文に付された項目から検索する~

検索画面上部にある青色のバーの左端、Other[その他]の中から、Indexes [インデックス検索]タブを 選択して下さい。Index 検索画面に移動します。

| 新規検索 出版物 MeSH 画像 | その他 -            | $\sim$ | インデックフ [lodoy]を躍ね |
|------------------|------------------|--------|-------------------|
|                  | Citation Matcher |        | インチックス[index]を選択  |
| •                | インデックス検索         |        |                   |

Index 検索はまず、**Browse an Index [インデックスのブラウズ]**のドロップダウン・メニューの中から検索したい Index を選択し、検索の範囲を設定します。

次に、Browse for [プラウズ]の中に検索したいキーワードを入力し、Browse [検索]ボタンをクリックして下さい。 この際、キーワードは、完全一致で検索されます。

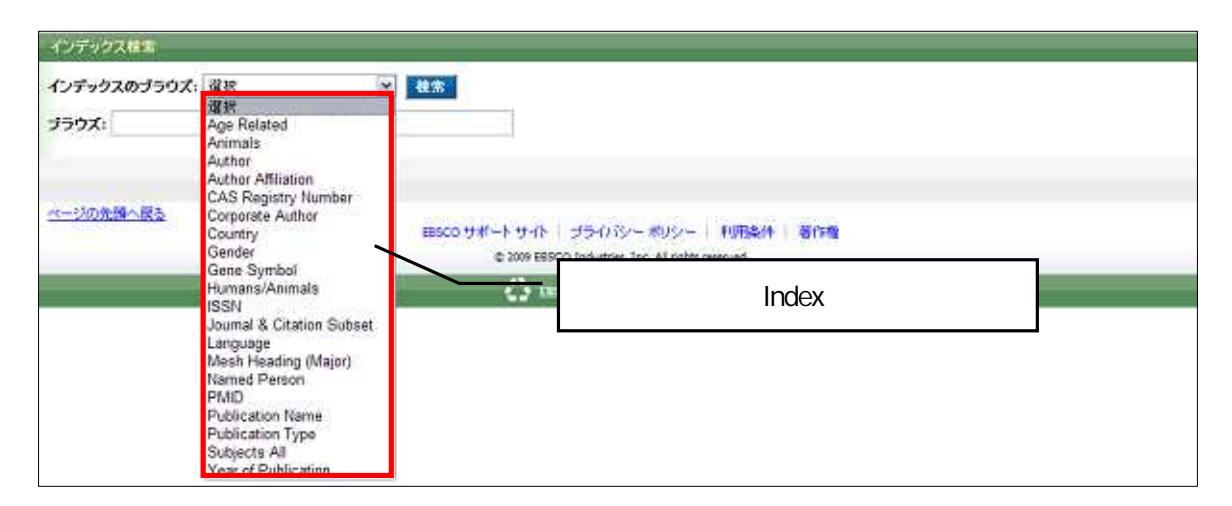

次の画面で検索結果が出てきますので、その中から必要なものにチェックを入れて Add [追加] ボタンをクリックし下さい。(AND/OR/NOT を使った検索の限定・拡張も可能です)

| 新規検索  出版物   MeSH   画像   その他 ・                                                                                         | マイ EBSCOhost にサインイン 👘 🛁 フォルダ | 新機能!   ヘルブ   終了 |
|----------------------------------------------------------------------------------------------------|------------------------------|-----------------|
| 検索中: MEDLINE with Full Text   データペース選択»<br>□ サブジェクトの用語を提示<br>(ZA "james a")<br>基本検索   詳細検索   ビジュアル検索   検索履歴/アラート   ユ・ | <u>検索</u> クリア ?<br>−ザー設定 »   | LOGOUT          |
| インデックス検索                                                                                                    |                              |                 |
| インデックスのブラウズ: Author 検索                                                                                                |                              |                 |
| ブラウズ: Jamas                                                                                                    |                              |                 |
| ページ:前へ   <u>次へ</u><br>用語を選択(複数可)して、次の条件で検索に追加する: and ▼ <u>追加</u>                                                      | 用語にチェックを付け、                  |                 |
| 用語<br>or                                                                                                    | 「追加」をクリックして下さい。              | レコード カウント       |
| james pot                                                                                                    | 複数の用語を選択する時は、                | 3               |
| 🗹 James a                                                                                                    | ドロップダウン・メニューから               | 293             |
| 🗆 james a jr                                                                                                    | AND・OR・NOT を選んで、各用語を         | 1               |
| 🗌 james aa                                                                                                    | 繋ぐことも可能です。                   | 116             |
| 🗖 james ab                                                                                                    |                              | 15              |
| 🗖 james ac                                                                                                    |                              | 97              |
| 🗆 james ad                                                                                                    |                              | 30              |
| 🗆 james ae                                                                                                    |                              | 67              |

その後は、基本的な検索方法と同じです。

また、Index 検索はキーワード検索の画面上で、Index タグを使って検索することができます。 (検索ボックスに Index タグを入力して検索する際は、フィールドの選択は行わないで下さい。)

*MEDLINE with Full Text* で認証されている Index のタグは次ページに示したものになります。 なお、Index タグは全てアルファベットの **Z** から始まります。(例: "**ZA**"for Author)

| タグ | 説明                  | タグ | 説明                    |
|----|---------------------|----|-----------------------|
| ZG | Age Related         | ZY | Journal Name          |
| ZQ | Animals             | ZL | Language              |
| ZA | Author              | ZE | Mesh Headings (Major) |
| ZF | Author Affiliation  | ZP | Named Person          |
| ZH | CAS Registry Number | ZC | PMID                  |
| ZO | Corporate Author    | ZT | Publication Type      |
| ZY | Country             | ZJ | Publication Name      |
| ZX | Gender              | ZU | Subjects (all)        |

| ZM | Gene Symbol    | ZS | Journal & Citation Subset |
|----|----------------|----|---------------------------|
| ZK | Humans/Animals | ZR | Year of Publication       |
| ZI | ISSN           |    |                           |

## 【応用編】

#### 1. 検索のヒント

以下は基本的な検索技術になります。膨大なデータから効率的に情報を得るためのヒントが網羅されています。 是非ご活用ください。

注意:冠詞、前置詞、代名詞(例:`the`,`for`,`of`等)は、「ストップワード」と呼ばれ、検索の対象と はなりませんのでご注意ください。

#### a. 論理演算子 < AND·OR·NOT >

キーワードが一般的、または逆に特有過ぎる場合、効率よく検索が行えないことがあります。 そのような場合は < AND・OR・NOT > の論理演算子を使ってキーワードを繋ぎ、検索をすると、より一層、 効率的に情報を得ることができます。また < AND・OR・NOT > を使うことによって、検索結果の限定・拡 張ができます。

#### AND 検索: heart rate AND exercise

キーワード heart rate と exercise を両方含むものを検索します。

OR 検索: heart rate OR exercise

キーワード heart rate または exercise を含むものを検索します。

NOT 検索: heart rate NOT exercise

キーワード heart rate を含むが、exercise は入らないものを検索します

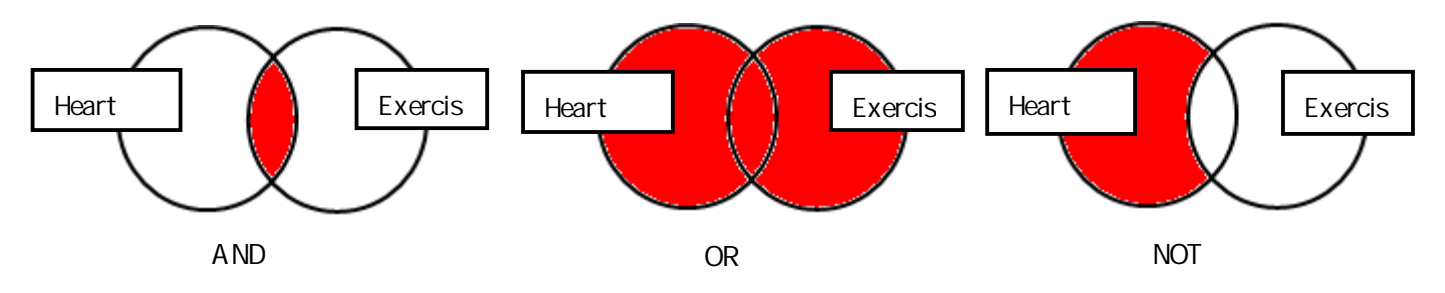

#### b.括弧()を使った検索

括弧は検索順をコントロールする機能があります。

括弧なしでの検索では、原則、左から右へキーワードが検索され、更に演算子 AND・NOT が OR よりも優先されますが、 括弧を使用することで、括弧で〈〈られたキーワードからはじめに検索することが出来ます。

下記の括弧を使った検索例では、まず括弧の中にある左のフレーズが最初に検索され、次にその検索結果を基として 括弧の中、右にある2番目のフレーズが検索されます。括弧を使用することで、括弧でくくられたキーワードからはじめ に検索されます。 下記の括弧を使った検索例では、まず括弧の中にある左のフレーズが最初に検索され、次にその 検索結果を基として括弧の中、右にある2番目のフレーズが検索されます。

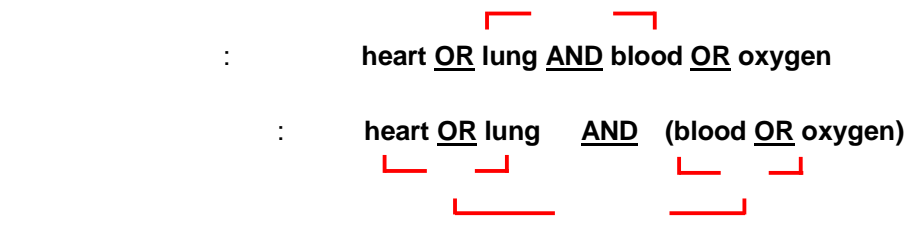

<u>一般的な検索例</u>では、まず "lung and blood"を検索し、同時に"heart", "oxygen"に関するすべての記事、文献が 検索されます。 しかし、<u>括弧を使った検索例</u>では、ヒットする記事、文献は "heart <u>OR</u> lung" に関して、"blood <u>OR</u> oxygen"が検索されます。

#### c. (EM) を使った検索

MEDLINE シリーズでは、エントリーデート・フィールド(em)を使い、時期を特定することによって、 検索範囲をより限定することができます。最新の雑誌記事が必要なときなどは、この(EM)を使う検索は、 より効果的で能率よく検索が行えるでしょう。

例: hospice care and <u>em</u> 200012 2000 年 12 月にデータベースに収録された hospice care に関する情報のみを検索します。

また、ハイフン(-)を使うことによって、上限の範囲の設定ができます。ハイフンを入力した月の前か後に入力 し、この月以前のもの、またはこの月以降のもの、と設定することができます。

例 : hospice care and <u>em</u> 200101 -<u>2000 年 12 月以降から現在までの</u> hospice care に関連するレコードを検索します。

例 :hospice care and <u>em -</u> 199505 <u>2000 年 12 月以前の</u>hospice care に関連するレコードを検索します。

#### 2.キーワード検索(応用編)~ フィールドを限定して検索 ~

検索を始める前に、どのフィールドについて検索を実行するか、詳しい設定ができます。 検索するフィールドのドロップダウン・メニューを Default Field(=『フィールドの選択(オプション)』 が表示された状態)のままにすると、自動的に <u>PMIID、Registry Number、Registry MeSH Terms、Title、 Abstract、Other Abstracts、Author 、Author Affiliation、Personal Name、Transliterate Title, <u>Contributed Indexing</u>のフィールドについて検索を行います。</u>

また、検索には[Word Indexed]検索と[Phrase Indexed]検索があります。

[Word Indexed] ——— 語検索:部分一致するものを検索

[Phrase Indexed] ——— 句検索:完全一致するものを検索

| タグ         | 定義                                             | 例                   |
|------------|------------------------------------------------|---------------------|
|            | Abstract Available [Phrase Indexed]            |                     |
| AA<br>AA   | 抄録の有無から検索。(Y=Yes / N=No で設定)                   | AA Y                |
|            | Abstract [Word Indexed]                        |                     |
| AD         | 抄録=アブストラクトから検索。                                | AB hospice          |
|            | Age Related [Phrase Indexed]                   |                     |
|            | 対象となる年齢層から検索。                                  |                     |
| AE         | (注) "Aged 80 and over"の括りは、"Aged" (65+)の枠には    | AE Aged 80 and over |
|            | 含まれません。「65 歳以上」を対象にした論文を検索する場合は、               |                     |
|            | 別途入力して下さい。                                     |                     |
| <b>۸</b> ۲ | Author Address [Word Indexed]                  |                     |
| AF         | ドキュメント作成の責任者の所属機関から検索。                         | AF Harvard Medical  |
| A NI       | PMID PubMED Unique Identifier [Phrase Indexed] |                     |
| AN         | PubMED の ID 番号から検索。                            | <b>AN</b> 10581036  |

<sup>&</sup>lt; < MEDLINE シリーズの検索フィールド> >

| 4.5 | Author Phrase [Phrase Indexed]                    |                       |                         |
|-----|---------------------------------------------------|-----------------------|-------------------------|
| AR  | 著者名から完全一致で検索                                      |                       | AR Caraglia M           |
|     | Author [Word Indexed]                             |                       | AU Moore or             |
| AU  | -<br>著者名(last name + イニシャル)から検索                   | 0                     | AU Moor RJ              |
|     | Corporate Author [Word Indexed]                   |                       |                         |
| CA  | 団体著者の名前から検索。                                      |                       | CA Child Health         |
| 00  | Date Completed [Numeric Indexed]                  |                       | <b>CD</b> 20001207 or   |
| CD  | Citationの日付から検索。(YYYYMMDD)                        | か YYMMDD 形式)          | <b>CD</b> 001207        |
| CP  | Comments [Word Indexed]                           |                       |                         |
|     | コメント欄から検索                                         |                       | CR Cancer               |
|     | Check Tag [Phrase Indexed]                        |                       |                         |
| СТ  | ジェンダーや動物など、以下のタグの中か                               | ら検索。                  | CT Female               |
|     | Animal(動物) Humans(人間) Fema                        | ale(女性) Male(男性)      |                         |
| CW  | Word in Major Subject Heading [Word Inc           | lexed]                | CWregnancy omplication  |
|     | MeSH の Subject Heading(Major Concept)             | 内からキーワードを検索。<br>      | CW neoplasms/genetics   |
| CY  | Country of Publication [Word Indexed]             |                       |                         |
|     | 出版された国から検索。                                       |                       | CY France               |
| DH  | MeSH_Headings [Phrase Indexed]                    |                       |                         |
|     | MeSH の Subject Heading からキーワードを                   | :                     | DH hypnosis             |
| DM  | Major Mesh Heading [Phrase Indexed]               | <u>م</u>              | DM Directed Tissue      |
|     | MeSH O Subject Heading からフレースを持                   | <b>代</b> 系。           | Donation                |
| рт  | LIE Month Line Line Line Line Line Line Line Line |                       | <b>DT</b> 20000309 or   |
|     | 山版初の牛方が51換系。<br>(YYYYMMDD かYYMMDD 形式)             |                       | DT 000309 01            |
|     | Date Created [Numeric Indexed]                    |                       |                         |
| EM  | 出版物が MEDILINE に加わった年月日から                          | 検索。                   | EM 20001122 or          |
|     | (YYYYMMDD かYYMMDD 形式)                             |                       | EM 001122               |
|     | Grant Information [Word Indexed]                  |                       |                         |
| GI  | 団体や機関の情報から検索。                                     |                       | GI NIH                  |
|     | Gene Symbol [Phrase Indexed]                      |                       |                         |
| GS  | Symbol や Gene の簡略後から検索。                           |                       |                         |
|     | (1990 1995 に出版された刊行物のみ対応                          | مَّرَّ <sub>o</sub> ) | <b>GS</b> "1(3) dco-1"  |
| IP  | Issue [Word Indexed]                              |                       |                         |
|     | 特定の雑誌の号、付録から検索。                                   |                       | IP 5                    |
| IS  | ISSN [Phrase Indexed]                             |                       | <b>IS</b> 0942-8925 or  |
|     | ISSN 番号から検索。                                      |                       | <b>IS</b> 09428925      |
| JN  | Publication [Phrase Indexed]                      |                       | JN Harvard HealthLetter |
|     | 雑誌タイトル(省略タイトルも可)から検察。                             |                       | JN Harv Health Letter   |
|     |                                                   |                       |                         |
|     | 吉喆(自略喆 二乂子 も可)から快祭。                               |                       |                         |
|     | Arr Arrikaans                                     | アノリカーノス語 マラビマ語        |                         |
|     | Ara Arabic                                        | アノレア語                 | LA Fre                  |
| LA  |                                                   | ブルクーブ in<br>ブルガリマ国    | Or                      |
|     | Cat Catalan                                       | カタローマ語                | LA French               |
|     | Chi Chinese                                       | のショーショー               |                         |
|     | Cze Czech                                         | , ⊟<br>               |                         |
|     | Dan Danish                                        | デンマーク語                |                         |

|       | Dut Dutch                                  | オランダ語                |                       |
|-------|--------------------------------------------|----------------------|-----------------------|
|       | Eng English                                | 英語                   |                       |
|       | Fin Finnish                                | フィンランド語              |                       |
|       | Fre French                                 | フランス語                |                       |
|       | Ger German                                 | ドイツ語                 |                       |
|       | Gre Greek, Modern (1453 年以降のもの)            | ギリシア語                |                       |
|       | Heb Hebrew                                 | ヘブライ語                |                       |
|       | Hun Hungarian                              | ハンガリー語               |                       |
|       | Ita Italian                                | イタリア語                |                       |
|       | Jpn Japanese                               | 日本語                  |                       |
|       | Kor Koran                                  | 韓国語                  |                       |
|       | Mul Multiple Languages                     | 多国語                  |                       |
|       | Norwegian Norwegian(略語対応なし)                | ノルウェー語               |                       |
|       | Per Persian                                | ペルシャ語                |                       |
|       | Pol Polish                                 | ポーランド語               |                       |
|       | Por Portuguese                             | ポルトガル語               |                       |
|       | Rum Rumanian                               | ルーマニア語               |                       |
|       | Rus Russian                                | ロシア語                 |                       |
|       | Scc Serbian                                | セルビア語                |                       |
|       | Scr Croatian                               | クロアチア語               |                       |
|       | Slo Slovak                                 | スロバキア語               |                       |
|       | SIv Slovenian                              | スロヴェニア語              |                       |
|       | Spa Spanish                                | スペイン語                |                       |
|       | Swe Swedish                                | スウェーデン語              |                       |
| мн    | Exact Subject Heading [Phrase Indexed]     |                      |                       |
|       | MeSH の Subject Heading から、完全に一致す           | 「るものを検索。             | MH Osteoporosis       |
| мт    | Word in Major Subject Heading [Word Index  | ed]                  | MJ breast neoplasms   |
|       | MeSH の Subject Heading(Major Concept)を     | 検索。Subheading の付与も可。 | / genetic             |
|       | Exact Major Subject Heading [Phrase Indexe | ed]                  |                       |
| MM    | MeSH の Subject Heading(Major Concept)か     | ら、完全に                | MM Bone Density       |
|       | 一致するものを検索。                                 |                      |                       |
| MS    | Molecular Sequence [Word Index]            |                      | <b>MS</b> "GENBANK    |
|       | 組織の頭文語やモレキュラー・シーケンスの語                      | 哉別子から検索。             | AF056978"             |
| M\\/  | Word in Subject Heading [Word Indexed]     |                      |                       |
|       | 論文に付された MeSH Hedings(Major / Mino          | or)から検策              | MW Virus              |
|       | Named Person [Word Indexed]                |                      |                       |
| NP    | 雑誌の中に表記されている人物の名前を Las                     | st Name+1 つ以上の       |                       |
|       | イニシャルから検索。(2002年以降の刊行物                     | は First Name のみの     |                       |
|       | 検索も可能。)                                    |                      | NP Curie              |
|       | Publication Date (Text) [Word Indexed]     |                      | <b>PD</b> 2000 Mar or |
| PD    | 出版年月から検索。                                  |                      | PD 2000 July 31       |
|       | (出版の年月日、および刊行時期などを入力し                      | して下さい)               | PD 2000 Fall          |
| PG    | Pagination [Word Indexed]                  |                      | <b>PG</b> 29          |
|       | 出版物のページ(始め・終わり・または全体の                      | ページ数)から検索。           | <b>PG</b> 29-41       |
| РМ    | PMIDPubMed Unique Identifier [Phrase Inc   | dexed]               |                       |
| 1 171 | 出版物に付与されている PubMED ID から検察                 | 索。                   | <b>PM</b> 10581036    |

|     | Publication Type [Phrase Indexed]                                                       |                          |                       |
|-----|-----------------------------------------------------------------------------------------|--------------------------|-----------------------|
|     | 出版形式から検索。 出版形式は以下の                                                                      | ものになります。                 |                       |
|     | Addresses                                                                               | Bibliography             |                       |
|     | Biography                                                                               | Classical Article        |                       |
|     | Clinical Conference                                                                     | Clinical Trial           |                       |
|     | Clinical Trial, Phase I                                                                 | Clinical Trial, Phase II |                       |
|     | Clinical Trial, Phase III                                                               | Clinical Trial, Phase IV |                       |
|     | Comment                                                                                 | Congresses               |                       |
|     | Consensus Developed Conference                                                          |                          |                       |
|     | Consensus Developed Conference, N                                                       | IH                       |                       |
| рт  | Controlled Clinical Trial                                                               |                          |                       |
| FI  | Corrected and Republished Article                                                       |                          | PT Letter             |
|     | Dictionary                                                                              | Directory                |                       |
|     | Duplicate Publication                                                                   | Editorial                |                       |
|     | Evaluation Studies                                                                      | Festschrift              |                       |
|     | Government Publications                                                                 | Guideline                |                       |
|     | Historical Article                                                                      | Interview                |                       |
|     | Journal Article                                                                         | Lectures                 |                       |
|     | Legal Cases                                                                             | Legislation              |                       |
|     | Letter                                                                                  | Meta-Analysis            |                       |
|     | Multicenter Study                                                                       | News                     |                       |
|     | Newspaper Article                                                                       | Overall                  |                       |
| חם  | Latest Revision Date [Numeric Indexed                                                   | 1                        | <b>RD</b> 20001218    |
| RD  | 論文が最終的に更新された日付から検索。                                                                     |                          | <b>RD</b> 200012      |
|     | CAS Registry Number [Word Indexed]                                                      |                          | <b>RN</b> 52645-53-1  |
| RN  | CAS Registry Number、また化合物の Enzyme Commission Number                                     |                          | or                    |
|     | から検索。                                                                                   |                          | <b>RN</b> EC 1.3.99.1 |
| D\/ | Review Articles [Phrase Indexed]                                                        |                          |                       |
| κν  | 批評論文、記事を検索 <medline th="" に<=""><th>このみ有効なタグとなります &gt;</th><th>RV Review</th></medline> | このみ有効なタグとなります >          | RV Review             |
|     | Subset [Phrase Indexed]                                                                 |                          |                       |
|     | 下記の Journal Subset の中から検索。                                                              |                          |                       |
|     | X AIDS (1980-2000)                                                                      |                          |                       |
|     | Q Bioethics                                                                             |                          |                       |
|     | B Biotechnology Journals (assigned                                                      | ed 1990-1998)            |                       |
|     | C Communication Disorder Journa                                                         | als (assigned 1977-1997) |                       |
|     | AIM Core Clinical (AIM)                                                                 |                          |                       |
|     | K Consumer Health                                                                       |                          |                       |
|     | D Dentistry                                                                             |                          |                       |
| SB  | H Health Administration                                                                 |                          | SB D                  |
|     | T Health Technology                                                                     |                          |                       |
|     | Q History of Medicine                                                                   |                          |                       |
|     | IM MEDLINE                                                                              |                          |                       |
|     | N Nursing                                                                               |                          |                       |
|     | OM OLDMEDLINE                                                                           |                          |                       |
|     | R Population Journals                                                                   |                          |                       |
|     | S Space Life Sciences                                                                   |                          |                       |
|     | In Prosess                                                                              |                          |                       |
|     | PubMed not MEDLINE                                                                      |                          |                       |

| CI | NLM Serial Identifier[Word Index                                                                                   |                                    |                           |
|----|----------------------------------------------------------------------------------------------------|------------------------------------|---------------------------|
| SI | MEDLINE に収録された論文に付され                                                                                               | <b>S</b> I 9877130                 |                           |
|    | Publication Name [Word Indexed]                                                                                    |                                    |                           |
| SO | 出版物に関する Source(タイトル、と                                                                                              | 出版社、出版日、 巻、 号、 Editor )            | <b>SO</b> Preventive      |
|    | から検索                                                                                                    | Cardiology                         |                           |
|    | Subject Subset [Phrase Indexed]                                                                                    |                                    |                           |
| SS | NLM によって与えられた特殊なクエ                                                                                                 | リで検索。                              |                           |
|    | http://www.nlm.nih.gov/bsd/s                                                                                       | <u>pecial_queries.html</u> を参照下さい。 | SS AIDS                   |
| SP | Start Page [Phrase Indexed]                                                                                        |                                    |                           |
|    | 雑誌記事のスタートページで検索。                                                                                                   |                                    | ST 29                     |
| SU | Subject [Word Indexed]                                                                                             | <b>_</b>                           |                           |
|    | MeSH Term field の subject から検:                                                                                     |                                    | SU fringe benefits        |
| ТА | Journal Title Abbreviation [Phrase                                                                                 | Indexed]                           |                           |
|    | 雑誌記事ダイトル(省略形)の中から                                                                                                  | • 梗系。                              | IA N Engl J Med           |
| TI | Title [Word Indexed]                                                                                               |                                    | <b>T</b>                  |
|    |                                                                                                    | ,                                  | II impairment             |
| Π  |                                                                                                    |                                    |                           |
|    | 央航91下ル(原文が英語以外)がら                                                                                                  | が大学。                               |                           |
|    |                                                                                                    |                                    |                           |
|    | キーワードは以下のものになります                                                                                                   |                                    |                           |
|    |                                                                                                    | Registry Number                    |                           |
|    | Registry Word                                                                                                    | MeSH Terms                         |                           |
|    | Title                                                                                                    | Abstract                           |                           |
|    | Author                                                                                                    | Author Affiliation                 |                           |
|    | Personal Name                                                                                                    | Transliterated Title               |                           |
|    | MeSH Terms                                                                                                    | Other Source ID                    |                           |
|    | Keyword                                                                                                    | ISSN                               |                           |
| ТХ | Journal Title Abbreviation                                                                                         | Language Abbreviation              |                           |
|    | Language name                                                                                                    | Citation subset                    |                           |
|    | Gene symbol                                                                                                    | Date of Publication                |                           |
|    | Publication Type                                                                                                   | Comments                           |                           |
|    | Country                                                                                                    | Grant list                         |                           |
|    | Databank List                                                                                                    | Corporate Author                   |                           |
|    | Journal Title number                                                                                               | Electronic publication             |                           |
|    | Journal Title                                                                                                    | Indexing agency                    |                           |
|    | Investigator                                                                                                    | Space Flight Mission               |                           |
|    | Keyword Owner                                                                                                    |                                    | TV I would also a solid a |
|    | Non-Mesh Heading                                                                                                   | Local Abstract                     | IX Lucid dreaming         |
| UI | Unique Identifier [Phrase Indexed]<br>MEDINE III は 2004 年以降。 使用不可 にわります DNID たわたい アナリ                              |                                    | DMの頂たご欧てもい                |
|    | MEDLINE UI は 2004 年以降、使用不可となります。PMID をお使い下さい。                                                                      |                                    | PM の頃をこ見下さい               |
| VI | Volume [Word Indexed]<br>特定の券から検索                                                                                  |                                    | VI 56                     |
|    | Review Articles [Dhrees Indeved]                                                                                   |                                    | ¥1 50                     |
| VW | 小山にら [Fillase Indexed]<br>  <br>   批評論文 記事を検索 <medi inf<="" td=""><td>にのみ有効なタグとなりますゝ</td><td>VW Review</td></medi> | にのみ有効なタグとなりますゝ                     | VW Review                 |
|    |                                                                                                    |                                    |                           |
| YR | Teal [Numenc Indexed]<br>出版された在から検索                                                                                |                                    | YR 2001                   |
| L  |                                                                                                    |                                    |                           |

- 3. MeSH 検索(応用編)~複数の MeSH Term(統制)語を組み合わせて検索する~
  - 1. まず、検索ボックス内にキーワード(この場合は、osteoporosis)を入力し、Browse[検索]ボタンを クリックして下さい。

| MeSH                                 |                                                                                                 |
|--------------------------------------|-------------------------------------------------------------------------------------------------|
| osteoporosis<br>〇 文頭一致 〇 含む ④ 関連度ランク | 使索                                                                                              |
| <u>ページの先頭へ戻る</u>                     | EBSCO サポート サイト   プライバシー ポリシー   利用条件   著作権<br>© 2009 EBSCO Industries, Inc. All rights reserved. |
|                                      | EBSCO Publishing Green Initiatives                                                              |

 2. 検索にヒットしたシソーラス用語のうち、検索したいシソーラス(統制)語の左横にあるチェックボックスをクリック (複数選択可能)し、画面上にある"Combine selections with [選択内容を組み合わせる対象]"のドロップダウン・ メニューから、and/ or /not の演算子を選択して下さい。

| 新規数常   出版物   MeSH   画像   その他 -                                                                       | マイ EBSCOhost にサインイン | 🧰 フォルダ   新機能! | ~ud | 107   |
|----------------------------------------------------------------------------------------------------|---------------------|---------------|-----|-------|
| データベース: MEDLINE with Full Text <sup>②</sup><br>業教内容を編み合わせる対象 or<br>and<br>for<br>not                 |                     |               | D   | DGOUT |
| <ul> <li>○文函一直 ○含む ○ (確成ランク)</li> <li>ページ:前へし込へ</li> </ul>                                           | - 健康                |               |     |       |
| 関策: osteoporos                                                                                       | 拡張 🥝                | メジャー コンセプト 😡  | •   |       |
| (用語をクリックすす)、 フリーとサラヘディングが表示されます)                                                                     |                     |               |     |       |
| 🗹 Osteoporosis [ 範囲 ]                                                                                |                     |               |     |       |
| ① Osteoporosis, Postmenopausal [ 範囲 ]                                                                |                     | E             |     |       |
| Age Related Osteoporosis 使用: <u>Osteoporosis</u><br>Age-Related Osteoporosis 使用: <u>Osteoporosis</u> |                     |               |     |       |

3. その画面のまま、再度、検索ボックス内に組み合わせたいキーワード(この場合は alendronate)を入力し、

Browse [検索]ボタンをクリックして下さい。

| 新規改杰   出版物   HeSH   面像   その池 +                                                     | マイ EBSCOhost にサインイン | 🧰フォルダ   新複能! | ~NJ \$\$7 |
|------------------------------------------------------------------------------------|---------------------|--------------|-----------|
| データペース: MEDLINE with Full Text <sup>②</sup><br>選択内容を組み合わせる対象: 01 ● <u>データペース検索</u> |                     |              | LOGOUT    |
| MeSH                                                                               |                     |              |           |
| alengronate<br>の文強一致<br>ページ:前へ 次へ                                                  | <b>*</b>            |              |           |
| 图覧: osteoporosis                                                                   | 拡張 🕹                | メジャー コンセプト 🥹 |           |
| (用語をクリックすると、ツリーとサブヘディングが表示されます)                                                    |                     |              |           |
| ② Osteoporosis [ 範囲 ]                                                              |                     |              |           |
| Osteoporosis, Postmenopausal [ 新田]                                                 |                     |              |           |
| Age Related Osteoporosis 使用: Osteoporosis                                          |                     |              |           |
| Age-Related Osteoporosis 使用: Osteoporosis                                          |                     |              |           |

4. 再び2の手順を行い、最後に、Search Database[データベース検索] ボタンをクリックします。

| 新規検索 出版物 MeSH 画像 その他 ・                                                    | ーマイ EBSCOhost にサイン イン 🕴 🧰 フォルダ 🍐 新宿園 👌 ヘルナ 🥼 終了 |
|---------------------------------------------------------------------------|-------------------------------------------------|
| データベース: MEDLINE with Full Text <sup>9</sup><br>躍取内容を編み合わせる対象: Dr データベース検索 | LOGOUT                                          |
| MeSH                                                                      |                                                 |
|                                                                           | 後来                                              |
| ○文護一致 ○含む ◎世 #度ランク                                                        |                                                 |
| <b>ページ:</b> 前へ   次へ                                                       |                                                 |
| 別形: alendronate                                                           | 拡張 🔮 メジャー コンセプト 🥹                               |
| (用語をクリックオス、ツリーとサブヘディングが表示されます)                                            |                                                 |
| Alendronate [ 範囲 ]                                                        |                                                 |
| Alendronate Monosodium Salt, Trihydrate 使用: Alendronate                   |                                                 |
| Alendronate Sodium 1977 : Alendronate                                     |                                                 |
| Sodum, Wendronate 90H : Menoronate                                        |                                                 |
| □ alendronate (ギーワードとして複変) ♥                                              |                                                 |
| <b>ページ</b> :前へ   次へ                                                       |                                                 |
| <u>~~-50先월へ戻る</u>                                                         |                                                 |
| EB500 世ホート サイト 1 254/15-                                                  | - TUSY - 1 TURERIF 1 WITH                       |
| © 2009 Enscol Prolisines, 2                                               | L. An ingrite reserved.                         |
| EBSCO Publishing                                                          | Green Initiatives                               |

5. 検索結果画面に移動します。検索ボックスをご覧頂くと、1~4 の手順で選択された heading が検索結果に反映されていることを、ご確認いただけます。

| 新規検索 出                                                                                                    | 版物   MeSH       | 画像 その他 -                                                                             | マイ EBSCOhost にサインイ                                              | リー コンオルダ        | 新福龍  へル                                                  | ナ 第7   |
|----------------------------------------------------------------------------------------------------|-----------------|--------------------------------------------------------------------------------------|-----------------------------------------------------------------|-----------------|----------------------------------------------------------|--------|
|                                                                                                    | 検索中: MEDLI      | NE with Full Text   データペース選択 »<br>用語を描示                                              |                                                                 |                 |                                                          | LOGOUT |
|                                                                                                    | (MH "Osteopor   | osis+") or[(MH "Alendronate 検索するフィールド                                                | フィールドの選択 (オプション)                                                | M 推索            | 207                                                      |        |
|                                                                                                    | and 💌           | 検索するフィールド                                                                            | フィールドの選択 (オブション)                                                | ×               |                                                          |        |
|                                                                                                    | and 💌           | 検索するフィールド                                                                            | フィールドの選択 (オブション)                                                | > 列支追加          | l 🖌                                                      |        |
|                                                                                                    | <b>基本快需</b> 【詳細 | 検索 ビジュアル検索 ・ 検索履歴/アラート                                                               | ユーザー設定×                                                         |                 |                                                          |        |
| 複素結果の叙い                                                                                                    | リ込み条件           | 検索結果:1.10/25507                                                                      |                                                                 | Calamin (1.303) | 検索条件の限定                                                  |        |
| - サブジェクト: ヨ                                                                                                    | 専見出い            | ページ:12345法へ                                                                          | 表示意: Date Descending 😭                                          |                 | □全文                                                      |        |
| Disteoporose drug therapy<br>Bone Density Conservation<br>Agents therapeutic use<br>Disteoporose epidemiology<br>Bone Density<br>Costeoporo<br>Bone Density<br>Costeoporo<br>(eng), Bone |                 | 核索条件: (MH "Osteoporosis+") or (MH ")                                                 | Alendronate") 75-1                                              | /保存/共有>         | 日的新港川                                                    |        |
|                                                                                                    |                 | <ul> <li>Search Mode: ブーリアン/印</li> <li>Abstracts of the 6th International</li> </ul> | Congress on Glucocorticoid-indu                                 | ced             | <ul> <li>一英語</li> <li>出版日でフィルタ:</li> <li>1948</li> </ul> | 2009   |
|                                                                                                    |                 | Osteoporosis (GIO). October 8-1<br>(eng). Bone [Bone], ISSN: 1873-27                 | 0, 2009, Siena, Italy, 20<br>63, 2009 Oct; Vol. 45 Suppl 3, pp. | S120-45;        | •                                                        | 0      |

3~4の手順を繰り返して頂く事で、breast cancer/mental care 以外のシソーラス(統6制)語も検索に追加 で組み合わせることが可能です。

## 4. Clinical queries Limiter (臨床データ検索条件)

Clinical queries Limiter[臨床データ検索条件]は、 研究カテゴリーと検索の感度の組み合わせを指定 することで、検索結果を絞り込む機能です。

| 9 A C                      | ^                                                                               |
|----------------------------|---------------------------------------------------------------------------------|
| Therapy - High Sensitivity | =                                                                               |
| Therapy - High Specificity |                                                                                 |
| Therapy - Best Balance     | *                                                                               |
|                            | herapy - High Sensitivity<br>herapy - High Specificity<br>herapy - Best Balance |

研究カテゴリーは Therapy(治療)、 Prognosis(予後)、Review(概説)、Qualitative (質的研究)、Causation (Etiology)(病因)の 5 つがあり、検索の感度には High Sensitivity(関連あるものを幅広く検索)と High Specificity(関連度の高いもののみ検索)、Best Balance(Sensitivity と specificity の中間でバランス良く検索)の 3 つがあります。

Clinical Queries はカナダ・マクマスター大学の Health Information ResearchUnit (HIRU) との共同作業により 医療従事者向けに作成されたものです。

- 例: 乳癌 (Breast Cancer) の治療法 (treatment) を検索する
  - A. 「Breast Cancer」と「treatment」というキーワードを使って検索すると、検索結果は 37, 683 件出てきます

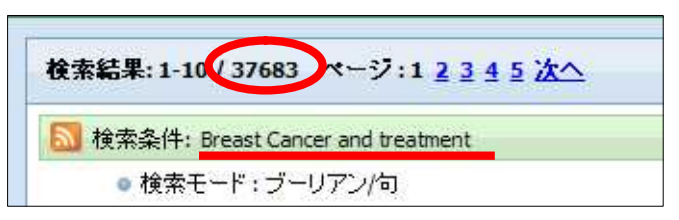

B. Clinical Queries Limiter で Therapy-High Specificity を選択して検索すると 2,751 件に絞込まれます

| 臨床データ検索条件 | すべて<br>Therapy - High Sensitivity<br>Therapy - High Specificity<br>Therapy - Bear alance | ◆ 検索結果: 1-10、2751 ページ: 1 2 3 4 5 次へ 表示順: |
|-----------|------------------------------------------------------------------------------------------|------------------------------------------|
|           |                                                                                          | <ul> <li>● 検索モード:ブーリアン/句</li> </ul>      |

C. Clinical Queries Limiter で Review-High Specificity を選択して検索すると 580 件に絞込まれます

| 臨床データ検索条件 | Prognosis - Best Balance<br>Review - High Sensitivity<br>Review - High Specificity<br>Review - Best Bala | ▲<br>■<br>●<br>●<br>●<br>●<br>●<br>●<br>●<br>●<br>●<br>●<br>●<br>●<br>●<br>●<br>●<br>●<br>●<br>● | <u>5 次へ</u> 表示順: |
|-----------|----------------------------------------------------------------------------------------------------|--------------------------------------------------------------------------------------------------|------------------|
|           |                                                                                                    | 题 検索条件: Breast Cancer and treatment                                                              | ✓オプションが設定されました   |
|           |                                                                                                    | ● 検索モード : ブーリアン/句                                                                                |                  |

## 付録:検索フィールドの定義

以下の表は MEDLINE の検索フィールドの定義です。

| フィールド名                                  | 定義                                                             |
|-----------------------------------------|----------------------------------------------------------------|
| Title                                   | タイトル(原文が英語のもの)                                                 |
| Transliterated Title                    | 翻訳タイトル(原文が英語以外のもの)                                             |
| Author(s)                               | 著者(last name-first name or initial, middle nameの順)             |
| Corporate Author(s)                     |                                                                |
| Author s Address                        | ドキュメント作成の責任者が属する機関                                             |
| Source                                  | ソース(雑誌記事のタイトル、出版日、巻、ページ数など)                                    |
| Publication Type                        | NLM indexers に明記された出版物のタイプ                                     |
| Language                                | 記事が書かれた言語                                                      |
| Journal Info                            | 出版物情報(出版国、NLM ID、出版物タイプ、ISSN、Subset 等)                         |
| MeSH Terms                              | Medical Subject Heading(MeSH)のサブジェクト・テーマ                       |
| Personal Name as Subject                | 雑誌記事、死亡記事、伝記などに出てくる個人名                                         |
| Abstract                                | 著者によって書かれた抄録(1975以降に出版された雑誌記事のみ対応)                             |
| Number of References 雑誌記事に載っているリファレンスの数 |                                                                |
| Comments コメント                           |                                                                |
| Grant Information                       | US Public Health Service 関連機関が援助した Grant や Contract Number の情報 |
| Contributed Indexing                    | 関連機関によって付加された追加情報                                              |
|                                         | (Local ID、研究者、宇宙飛行におけるミッション名、キーワードなど)                          |
| Cana Symbol                             | Gene(遺伝子)のシンボル、または略式表示                                         |
|                                         | (1991-1995 年の間に出版された雑誌記事のみ対応)                                  |
| Molecular Sequence                      | モレキュラー・シークエンス情報 (データソース、データバンク、accession #など)                  |
|                                         | 雑誌記事の中で明記されている The Chemical Abstracts Service registry         |
| CAS Registry #                          | number、The Enzyme Commission number、または generic compound       |
|                                         | name(1980 年以降の雑誌記事のみ対応)                                        |
| Entry Date(s)                           | レコードが PreMED、または MEDLINE に加わった日                                |
| Citation ID(a)                          | PunMed Citation に付いている PMID のユニーク番号                            |
|                                         | MEDLINE UI は 2004 年をもって使用打ち切りとなります。                            |

## 著作権について

MEDLINE with Full Text は The National Library of Medicine(NLM) が製作したデータベースであり、すべての 著作権を保持しています。 また、データベースの使用は個人的・非営利的なものに限ります。

お問い合わせ先:

## EBSCO Publishing Japan (エプスコ)

〒166-0002 東京都杉並区高円寺北 2-6-2 高円寺センタービル 8F TEL: 03-5327-5321 FAX: 03-5327-5323 E-mail: <u>ebscohost@ebsco.co.jp</u>